# Mac OSをお使いの場合のフォーマット方法

PiccoloはDOSもしくはMac OSボリュームとしてフォーマットが可能です。使用目的に よりフォーマットをし直すことができます。PiccoloをフォーマットするとPiccoloに保存 されているデータは全て消去されますのでご注意下さい。

- PiccoloをMac OS搭載コンピュータでのみお使いいただく場合は、Mac OSボリューム としてフォーマットすると最良のパフォーマンスが得られます。
- PiccoloをWindows搭載コンピュータとMacの両方でお使いいただく場合は、DOSボリュームとしてフォーマットして下さい。

### 初期フォーマット: Mac OS 8.6から9.x

Piccoloの初回接続時に、Piccoloを初期化(フォーマット)するダイアログボックスが表示されます(図1)。Piccoloに名前をつけ、フォーマットを選択してから「初期化」ボタンをクリックして下さい。これでPiccoloをお使いいただけるようになります。

### 初期フォーマット: Mac OS X

- Piccoloの初回接続時に、Piccoloを初期化(フォーマット)するダイアログボックスが 表示されます(図2)。「初期化」をクリックします。
- 2. 「Disk Utility」が起動します。「消去」タブをクリックします。
- Piccoloのアイコンをクリックして下さい。Piccoloの横には矢印は表示されません。
  「ボリュームフォーマット」を選択し、Piccoloに名前をつけてから「消去」ボタンをクリックして下さい。これでPiccoloをお使いいただけるようになります。

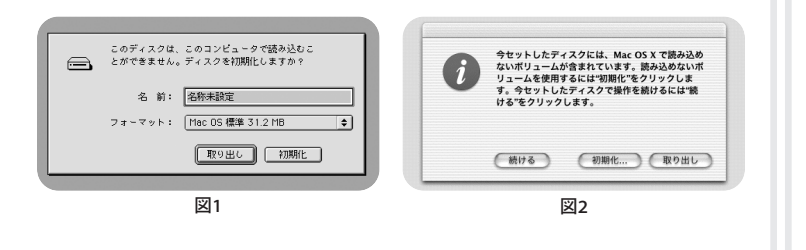

# Windowsをお使いの場合のフォーマット方法

Piccoloにファイルをコピーまたは保存する前にPiccoloをDOSボリュームとしてフォーマットする必要があります。PiccoloをフォーマットするとPiccoloに保存されているデータは全て消去されますのでご注意下さい。

 Windows 98もしくはWindows 98 SEをお使いの場合は、必ずPiccoloをフォーマット する前にドライバをインストールして下さい。ドライバのダウンロードおよびインスト ール方法はPiccoloユーザーガイドをお読み下さい。

### 初期フォーマット:対応している全バージョンのWindows

- 1. Piccoloを初めて接続すると、WindowsはPiccoloにドライブ文字を割り当てます。マ イコンピュータを開き、Piccoloを選択して下さい(図3)。
- 2. Piccoloを右クリックし、ドロップダウンメニューから「フォーマット…」を選択して下さい(図4)。
- 3.「フォーマット」ウィンドウが表示されたら(図5)「フォーマットの種類」の「通常のフォーマット」を選択し、「開始」ボタンをクリックして下さい。フォーマットが完了したらPiccoloをお使いいただけるようになります。

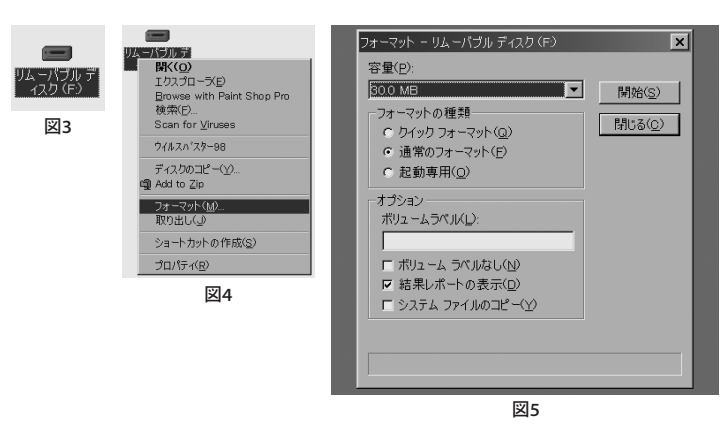

## Mac OSをお使いの場合のフォーマット方法

PiccoloはDOSもしくはMac OSボリュームとしてフォーマットが可能です。使用目的に よりフォーマットをし直すことができます。PiccoloをフォーマットするとPiccoloに保存 されているデータは全て消去されますのでご注意下さい。

- PiccoloをMac OS搭載コンピュータでのみお使いいただく場合は、Mac OSボリューム としてフォーマットすると最良のパフォーマンスが得られます。
- PiccoloをWindows搭載コンピュータとMacの両方でお使いいただく場合は、DOSボリュームとしてフォーマットして下さい。

### 初期フォーマット: Mac OS 8.6から9.x

Piccoloの初回接続時に、Piccoloを初期化(フォーマット)するダイアログボックスが表示されます(図1)。Piccoloに名前をつけ、フォーマットを選択してから「初期化」ボタンをクリックして下さい。これでPiccoloをお使いいただけるようになります。

### 初期フォーマット: Mac OS X

- Piccoloの初回接続時に、Piccoloを初期化(フォーマット)するダイアログボックスが 表示されます(図2)。「初期化」をクリックします。
- 2. 「Disk Utility」が起動します。「消去」タブをクリックします。
- Piccoloのアイコンをクリックして下さい。Piccoloの横には矢印は表示されません。
  「ボリュームフォーマット」を選択し、Piccoloに名前をつけてから「消去」ボタンをクリックして下さい。これでPiccoloをお使いいただけるようになります。

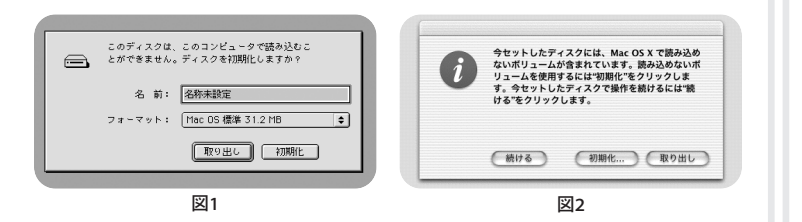

## Windowsをお使いの場合のフォーマット方法

Piccoloにファイルをコピーまたは保存する前にPiccoloをDOSボリュームとしてフォーマットする必要があります。PiccoloをフォーマットするとPiccoloに保存されているデータは全て消去されますのでご注意下さい。

 Windows 98もしくはWindows 98 SEをお使いの場合は、必ずPiccoloをフォーマット する前にドライバをインストールして下さい。ドライバのダウンロードおよびインスト ール方法はPiccoloユーザーガイドをお読み下さい。

### 初期フォーマット:対応している全バージョンのWindows

- Piccoloを初めて接続すると、WindowsはPiccoloにドライブ文字を割り当てます。マ イコンピュータを開き、Piccoloを選択して下さい(図3)。
- 2. Piccoloを右クリックし、ドロップダウンメニューから「フォーマット…」を選択して下さい(図4)。
- 3.「フォーマット」ウィンドウが表示されたら(図5)「フォーマットの種類」の「通常のフォーマット」を選択し、「開始」ボタンをクリックして下さい。フォーマットが完了したらPiccoloをお使いいただけるようになります。

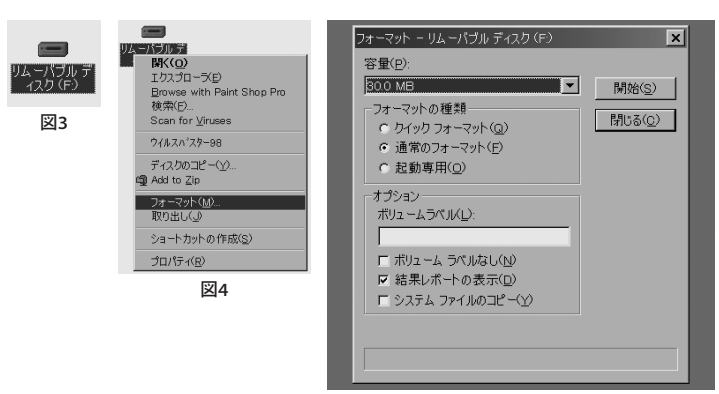

注意!

注意!

Piccoloを初めてお使いい ただく前に必ずフォーマッ ト作業を行って下さい。

フォーマット方法は裏面をご覧下さ い。 Piccoloを初めてお使いい ただく前に必ずフォーマッ ト作業を行って下さい。

フォーマット方法は裏面をご覧下さ い。

注意!

Piccoloを初めてお使いい ただく前に必ずフォーマッ ト作業を行って下さい。

フォーマット方法は裏面をご覧下さ い。

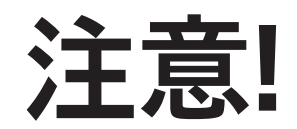

Piccoloを初めてお使いい ただく前に必ずフォーマッ ト作業を行って下さい。

フォーマット方法は裏面をご覧下さ い。